## Contents

| LOGIN                                             | 1 |
|---------------------------------------------------|---|
| ENTER PERSONAL INFORMATION                        | 2 |
| SELECT RECIPIENT                                  | 4 |
| ENTER RECIPIENT DETAILS                           | 4 |
| REVIEW ORDER                                      | 5 |
| PAYMENT PROCESS                                   | 6 |
| SIGN PAPERLESS CONSENT FORM or PRINT CONSENT FORM | 7 |
| EMAILS and CONFIRMATIONS                          | 9 |
| CONTACT INFO                                      | 9 |
|                                                   |   |

## LOGIN

- 1. Log in to the <u>National Student Clearinghouse</u>.
- 2. When you are ready to order, click **START**.

| Welcome Center Govern<br>Welcome Center                                                                                                    | ors<br>sity                                           |
|----------------------------------------------------------------------------------------------------|-------------------------------------------------------|
|                                                                                                    | i<br>≻Help ≻Logott                                    |
| Welcome to Transcript Ordering!                                                                                                    |                                                       |
| Thank you for using our online order system for transcripts.                                                                                                    | Track Your Ord                                        |
| Transcripts are not released for students with outstanding obligations (holds) to the university. To complete your order, you will<br>need to fax or scan and email a form to the NSC.                                                                                                    |                                                       |
| Adobe Reader and Adobe Flash are needed to view electronic transcripts.                                                                                                    | Your Email Add                                        |
| Transcripts can be ordered online using any major credit card (if a cost is involved). Your credit card will be charged when your school<br>sends your transcript(s). Order updates will be emailed to you along with text messages if you desire. You may also track your transcript<br>order online. | Enter the transo<br>number sent to<br>order confirmat |
| The following may be required to order a transcript online:                                                                                                    | and the email a<br>used to place th                   |
| A valid major credit card       Read all the instructions.                                                                                                    | 1                                                     |
| An email account When you have the required items ready                                                                                                    |                                                       |
| V Your signed consent                                                                                                    |                                                       |

#### **ENTER PERSONAL INFORMATION**

- 3. Complete the Personal Info form: enter your current name and birthdate.
  - a. If your name while attending GSU is different from your current name, enter your name while you attended GSU.
  - b. Social Security Number is NOT a required field.

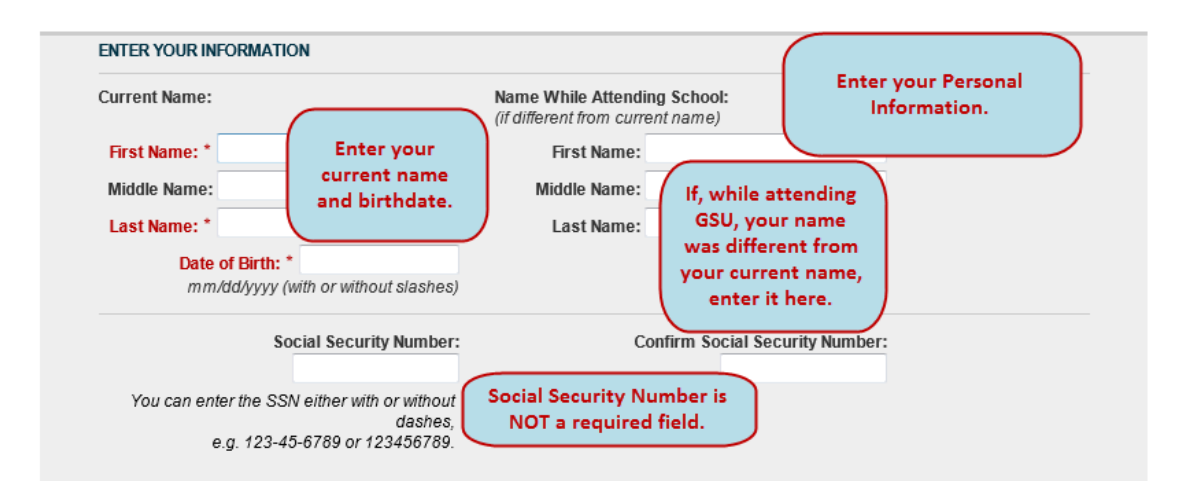

4. At the bottom of the form, enter your phone number, email address (then confirm), and then answer the question about your years of attendance. Click **NEXT** to continue.

Please note: If you attended GSU prior to 1990, you can receive your transcript via postal mail or pick up your transcript in the Registrar's Office at GSU. Electronic transcripts are not available if you graduated from GSU prior to 1990.

| Please enter a phone number where we can n<br>and order status alerts. The National Student | ach you if there are questions about your transcript order. Your email address will be used to send you your order confirmation<br>Clearinghouse will not use your contact information for solicitations. |
|---------------------------------------------------------------------------------------------|----------------------------------------------------------------------------------------------------|
| Phone Number: *                                                                             | Enter your phone number.                                                                                                    |
|                                                                                             | For international phone numbers, include the country and a                                                                                                    |
| Email: *                                                                                    | Enter your email address                                                                                                    |
| Confirm Email: *                                                                            | and confirm it. 1990 electronic transcripts are                                                                                                    |
| University before 1990?:<br>Click NE                                                        | xT. → Next Cancel Order<br>e system will search for you.                                                                                                    |
|                                                                                             |                                                                                                    |
| Г                                                                                           | Searching for One moment                                                                                                    |

5. Confirm Personal Information: If the information you entered is correct, click the **NEXT** button to proceed.

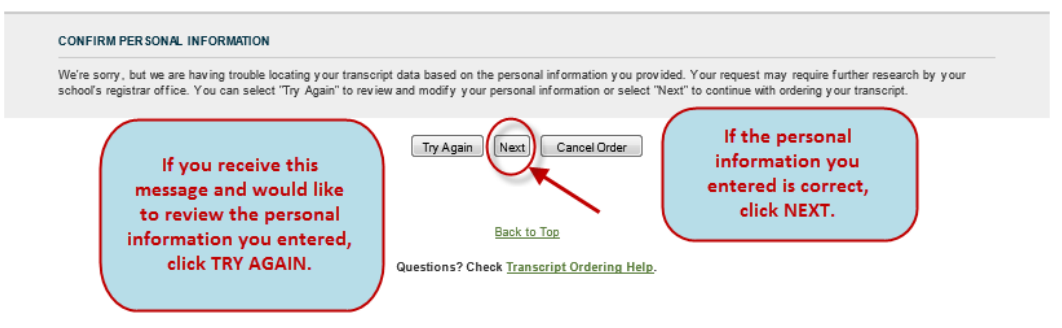

6. Additional Contact Information: Enter your address, city, state and ZIP.

| Your school would like you to provide the fo                  | illowing additional contact information to assist them in fulfilling your request.                                                                                                    |
|---------------------------------------------------------------|----------------------------------------------------------------------------------------------------|
| Address 1: *                                                  | * Enter your address.                                                                                                    |
| Address 2:                                                    |                                                                                                    |
| City: *                                                       | * Enter your city.                                                                                                    |
| State/Province/Region: *                                      | Select Choose your state.<br>If the address is outside the US, US territories, or Canada, select "International".                                                                                                    |
| ZIP/Postal Code: *                                            | Enter ZIP. If no ZIP or Postal Code is required, enter 'N/A'.                                                                                                    |
| Country: *                                                    | United States                                                                                                    |
|                                                               | I authorize my school to update its records using the address and contact information above, but acknowledge that this<br>authorization does not serve as official notification of changes to this information to my school. |
| ENROLLMENT/DEGREE INFORMATION                                 |                                                                                                    |
| Are You Currently Enrolled at<br>Governors State University?* | © Yes © No If your contact info has changed, checking this box allows GSU to update your record.                                                                                                    |

- a. If you are currently enrolled at GSU, at the bottom of the form, under the Enrollment/Degree Information, answer YES. Then click NEXT.
- b. If you are not currently enrolled at GSU, click NO, and then enter the approximate years you did attend. Then click NEXT.

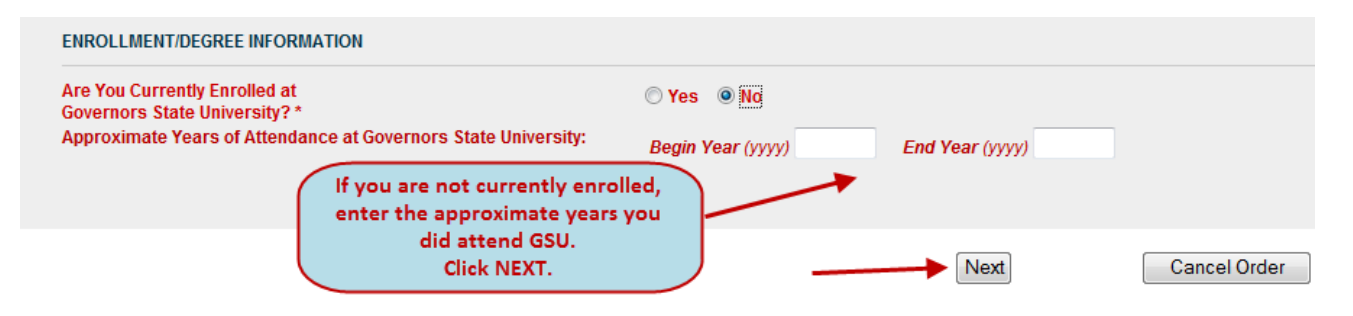

#### SELECT RECIPIENT

7. Select the recipient of your transcript. Then for FERPA Compliance, choose your recipient again.

| Who w               | vill be the recipient of your transcript? *                                                   |                                            |                                                                |                                     |                 |
|---------------------|-----------------------------------------------------------------------------------------------|--------------------------------------------|----------------------------------------------------------------|-------------------------------------|-----------------|
| O                   | College or university<br>I want my transcript to be sent to a college                         | or university.                             | ose the recipient.                                             | ן                                   |                 |
| O                   | Educational organization (other than a sch<br>I want my transcript to be sent to an educat    | iool)<br>ional organization such as LSAC o | r AMCAS.                                                       | )                                   |                 |
| O                   | Business or individual (other than myself)<br>I want my transcript to be sent to a busines    | s or individual.                           |                                                                |                                     |                 |
| O                   | Me<br>I want my transcript to be sent to me or to p                                           | ick it up in pers <u>on</u>                |                                                                | _                                   |                 |
| FERPA               | COMPLIANCE                                                                                    | For FERPA<br>the inte                      | Compliance, chose<br>ended recipient.                          | )                                   |                 |
| Accordi<br>from his | ng to the Family Educational Rights and Priva<br>s or her education records. To determine whe | cy Act (FERPA), in certain instance        | s, schools must obtain the stu<br>m is required, please enswer | Ident's permission in order to rele | ase information |

#### **ENTER RECIPIENT DETAILS**

8. Enter details of your recipient: Name, Delivery Options, and Processing Timeframe.

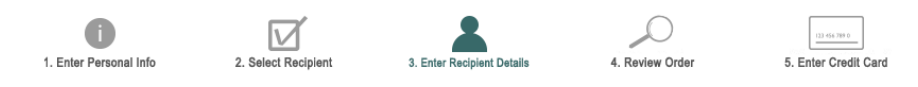

Items marked with \* are required.

| RECIPIENT<br>Name of Recipient: Myself                                                   | Choose the Delivery Method and                                         |
|------------------------------------------------------------------------------------------|------------------------------------------------------------------------|
| DELIVERY OPTIONS                                                                         | Processing Timeframe.<br>(See screen shots below for additional info.) |
| Delivery Method: Select<br>Electronic P<br>Hold for Picl<br>PROCESSING TIMEFRAME<br>Mail | рF • \$1.00<br>ир                                                      |
| Processing Option: * Select<br>Now                                                       | SAVE & Add Another Recipient<br>OR<br>Click NEXT.                      |
| Save &                                                                                   | Add Another Recipient Next Cancel Changes                              |

a. If you choose Electronic PDF, add and confirm recipient email address.

You can also upload documents you would like sent to the recipient along with your transcript.

#### Order an Official Transcript National Student Clearinghouse Tutorial

| Name of Recipient           | If Electronic PDF, add and confirm recipient<br>email address after choosing Electronic PDF<br>delivery method.                                                                                |
|-----------------------------|----------------------------------------------------------------------------------------------------|
| Delivery Method:            | Electronic PDF - \$1.00 - Help                                                                                                    |
| Recipient Email:            | • @gmail.com                                                                                                    |
| Confirm Recipient Email:    | • @gmail.com                                                                                                    |
| ATTACH ADDITIONAL DOCUMENTS | documents you would like<br>sent to the recipient along<br>with your transcript                                                                                                    |
| Additional Documents:       | Upload Documents<br>Optional: Select upload to add documents (Maximum: 2) to your transcript request<br>Supported format(s): JPG, JPEG, GIF, PNG, TIF, TIFF, BMP, EPS, AI, PDF, ZIP, DOC, DOCX |
| PROCESSING TIMEFRAME        |                                                                                                    |
| Processing Option           | *                                                                                                    |

b. If you choose **Mail**, complete the required fields.

| Delivery Method: *       | Mail Holp                                                                                        |
|--------------------------|--------------------------------------------------------------------------------------------------|
| Name of Recipient: *     |                                                                                                  |
| Attention:               |                                                                                                  |
| Address 1: *             |                                                                                                  |
|                          | Most overnight/express services do NOT deliver to PO boxes.                                      |
| Address 2:               |                                                                                                  |
| City: *                  |                                                                                                  |
| State/Province/Region: * | Select                                                                                           |
|                          | If the address is outside the US, US territories, or Canada, select 'International'.             |
| ZIP/Postal Code: ^       | If no ZIP or Postal Code is required, enter 'N/A'.                                               |
| Country: *               | select ·                                                                                         |
| Dharan                   |                                                                                                  |
| Phone:                   | For international phone numbers, include the country and area/city codes (e.g., 44-202-12345678) |
| Quantity: *              | (required for overhigh/express deliveries)                                                       |
| quantity                 | 1 copy = \$10.00                                                                                 |

#### **REVIEW ORDER**

9. Review and verify your order.

*IMPORTANT: Do not use your browser's back button to add/edit a recipient.* 

- *a.* If you'd like to receive order updates as text messages, enter your **MOBILE PHONE NUMBER** and **CARRIER**.
- b. After you verify your order, click CHECK OUT.

| 1. Enter P                     | i Lessonal Info 2. Select                                                                                                    | Recipient 3. Enter Re | Cipient Details 4. Revie | w Order 5. E     | nter Credit Card 6. Sign | Consent   |
|--------------------------------|----------------------------------------------------------------------------------------------------|-----------------------|--------------------------|------------------|--------------------------|-----------|
|                                | Verify your transcript order information before continuing.<br>To edit your order, select the name of the recipient. To add another recipient, select "Add."<br>(IMPORTANT: Do not use your browser's back button to add/edit a recipient.) |                       |                          |                  |                          |           |
| Remove                         | Recipient (Add)                                                                                                    | Processing Option     | Delivery Method ?        | Quantity         | Online Processing Fee    | Total Fee |
| Remove                         |                                                                                                    | Now                   | Hold for Pickup          | 1 copy = \$10.00 | \$2.25                   | \$12.25   |
|                                | Total Fee for This Order \$12.                                                                                                    |                       |                          |                  | \$12.25                  |           |
| Che<br>you<br>numi<br>car<br>t | Check the box, add<br>your mobile phone<br>number and pick your<br>carrier if you'd like<br>text updates.                                                                                                    |                       |                          |                  |                          |           |

- c. After you CHECK OUT, you will receive a pop-up "Have you checked your request?"
- d. Click **OK** to proceed or **CANCEL** to make changes.

| Message f | rom webpage                                                                                                    |
|-----------|----------------------------------------------------------------------------------------------------|
| ?         | HAVE YOU CHECKED YOUR REQUEST? Check again!<br>Select "Cancel" to continue reviewing or change recipient information.<br>Select "OK" to proceed to the next ordering step. A confirmation of<br>your order, including the order number, will be displayed and emailed<br>to you when you have compeleted the ordering process. |
| C         | Click OK to proceed or<br>ANCEL to make changes. OK Cancel                                                                                                    |

### **PAYMENT PROCESS**

10. Pay with your credit card by entering all information required.

After you enter your payment, continue to Authorization for Release of Information from Education Records.

| NATIONAL STUDENT<br>CLEARINGHOUSE   | STG-Transcript Ordering      |
|-------------------------------------|------------------------------|
| Review Your Order                   |                              |
| Order Number<br>12764693            |                              |
| Total Amount: USD                   | information.                 |
| « Return to STG-Transcript Ordering | When complete                |
| Pay With Your Credit Card           | continue to consent<br>form. |
| Credit Card Number                  |                              |
| 🐟 VISA 🔜 🚥 🔐 🕼                      |                              |
| Expiration Date (MMYY)              |                              |

#### SIGN PAPERLESS CONSENT FORM or PRINT CONSENT FORM

11. A consent form must be received by NSC with 30 days of your order. To expedite your transcript delivery, use the **Sign Paperless Consent Form** option.

|                                                                                                    | Authorization for Release of Information from Education Records<br>for                                                                                                    |
|----------------------------------------------------------------------------------------------------|----------------------------------------------------------------------------------------------------|
| IMPORTAN                                                                                                    | T — A signed consent form is required to release your transcript.                                                                                                    |
| Your transcript reques<br>be sent until we receiv<br>option. If you choose "<br>We will accept a scan<br>IMPORTANT: If we do t<br>be canceled and you w | t (order number ) has been received by the National Student Clearinghouse. Your transcript(s) cannot<br>e your signed consent form. To expedite your transcript delivery, you can use the "Sign Paperless Consent Form"<br>Print Consent Form" option, please sign by hand and date a printed copy of the consent form and return it to us.<br>of your signed consent form as an email attachment.<br>not receive your consent form within 30 calendar days from the date you submitted your request, your order will<br>in ot be charged. |
| You can choose to<br>sign the Paperless<br>Consent Form, OR                                                                                             | Sign Paperless Consent Form Print Consent Form                                                                                                    |
| Print the Consent<br>Form and mail or                                                                                                    | What do I do if I don't have a printer? Help                                                                                                    |
| email it to NSC.                                                                                                    | Questions? Check Transcript Ordering Help.                                                                                                    |

*IMPORTANT: If NSC does not receive your consent form within 30 calendar days from the date you submitted your request, your order will be canceled and you will not be charged.* 

If you choose Print Consent Form, you can fax the completed form to 1.703.742.4238, or you can scan and email the completed form to transcripts@studentclearinghouse.org.

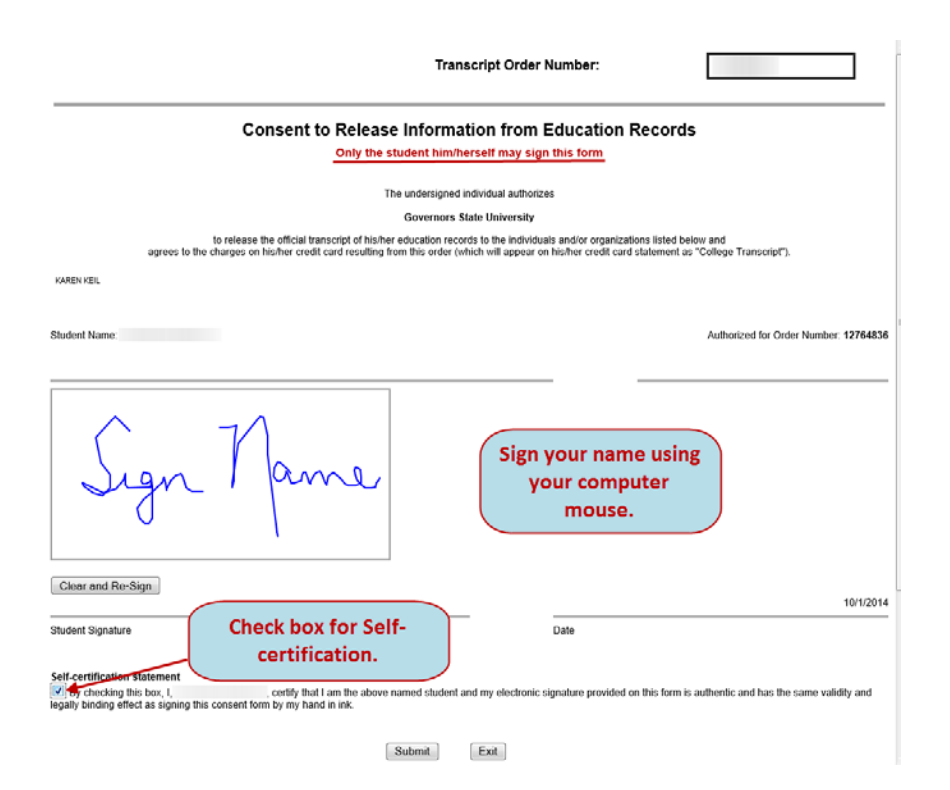

# 12. After submitting the **Electronic Consent Form**, you will receive confirmation at the top of the consent form and a confirmation email.

Your consent form has been successfully submitted on 10/01/2014 10:24 AM ET.

You should receive a confirmation email shortly.

13. Go back to the NSC window and click **NEXT** to receive confirmation that your order was received.

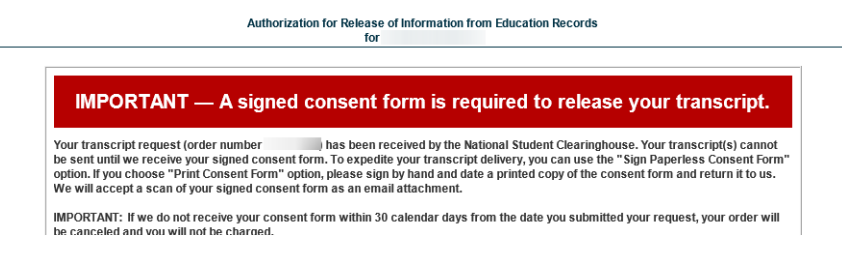

14. You will receive an instant confirmation.

| Recepted:     Recepted:       Processing Option: Now       | ame While Attending School:<br>tudent ID:                                                                                                    | Order #: 12764836<br>Order Date: 10/01/2014 | School: Governors State University<br>Order #: 12764836<br>Order Date: 10/01/2014 10:10 AM ET |  |
|------------------------------------------------------------|----------------------------------------------------------------------------------------------------|---------------------------------------------|-----------------------------------------------------------------------------------------------|--|
| Total Fee for This Order: \$1                              | ecepter:<br>excessing Option: Now:<br>elivery Method: Elections: PDF - \$1:00<br>MPORTANT: Shortly after your request is process ed<br>functional your fancing in cupient value and a land<br>internet page where the or the can retrieve your office<br>takenal Student Charamphotus will guarantee than's<br>an otified that your transcript is navely for retrieval at<br>except the transcript cass will guarantee than's<br>an otified that your transcript is an even witching<br>takenal Student Character (Decause this is a new techno<br>surgest that you context-your receipter and overly that<br>responsibility of your school.<br>waship: 1 copy = \$10.00<br>eline Processing Fee: \$225<br>bati Fee for This Receipter 1 \$12.25 | Necipient:                                  | our payment and<br>ntact info will be<br>opulated below.                                      |  |
| Payment Method Credit Cardholder Address Your Contact Info | Payment Method                                                                                                    | Credit Cardholder Address                   | Your Contact Info                                                                             |  |

#### **EMAILS and CONFIRMATIONS**

All emails and confirmations you and the recipient receive are system generated from National Student Clearinghouse.

The FROM address is Do Not Reply <donotreply@studentclearinghouse.org>

EMAILS in receipt order:

- #1: Requestor receives an order confirmation
- #2: Requestor receives notification that consent form was received
- #3: **Requestor** receives notification that transcript was sent.
- #4: Recipient receives an email with a link to the requestor's transcript (if electronic delivery)
- #5: Recipient receives password to retrieve requestor's transcript (if electronic delivery)
- #6: Requestor receives notification that recipient has accessed the transcript

#### **CONTACT INFO**

If you have questions, please contact the Registrar's Office.

Email: transcripts@govst.edu

Phone: 708.534.4500